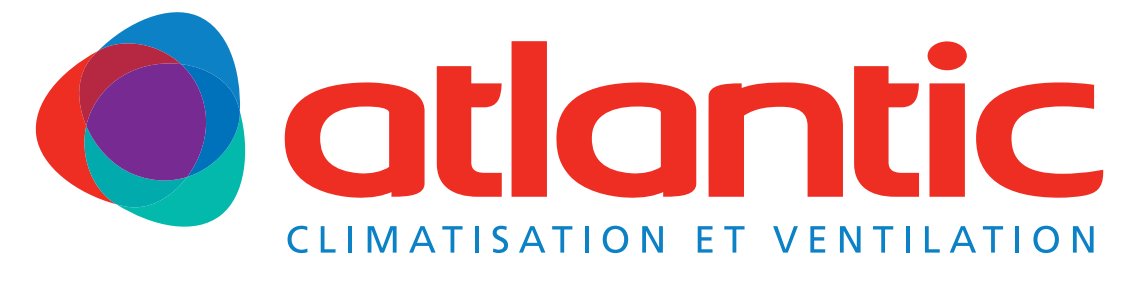

# Gamme **FUJITSU**

# Notice d'installation

A l'usage du personnel autorisé seulement

# **FJ-RC-WIFI-1 - IntesisHome**

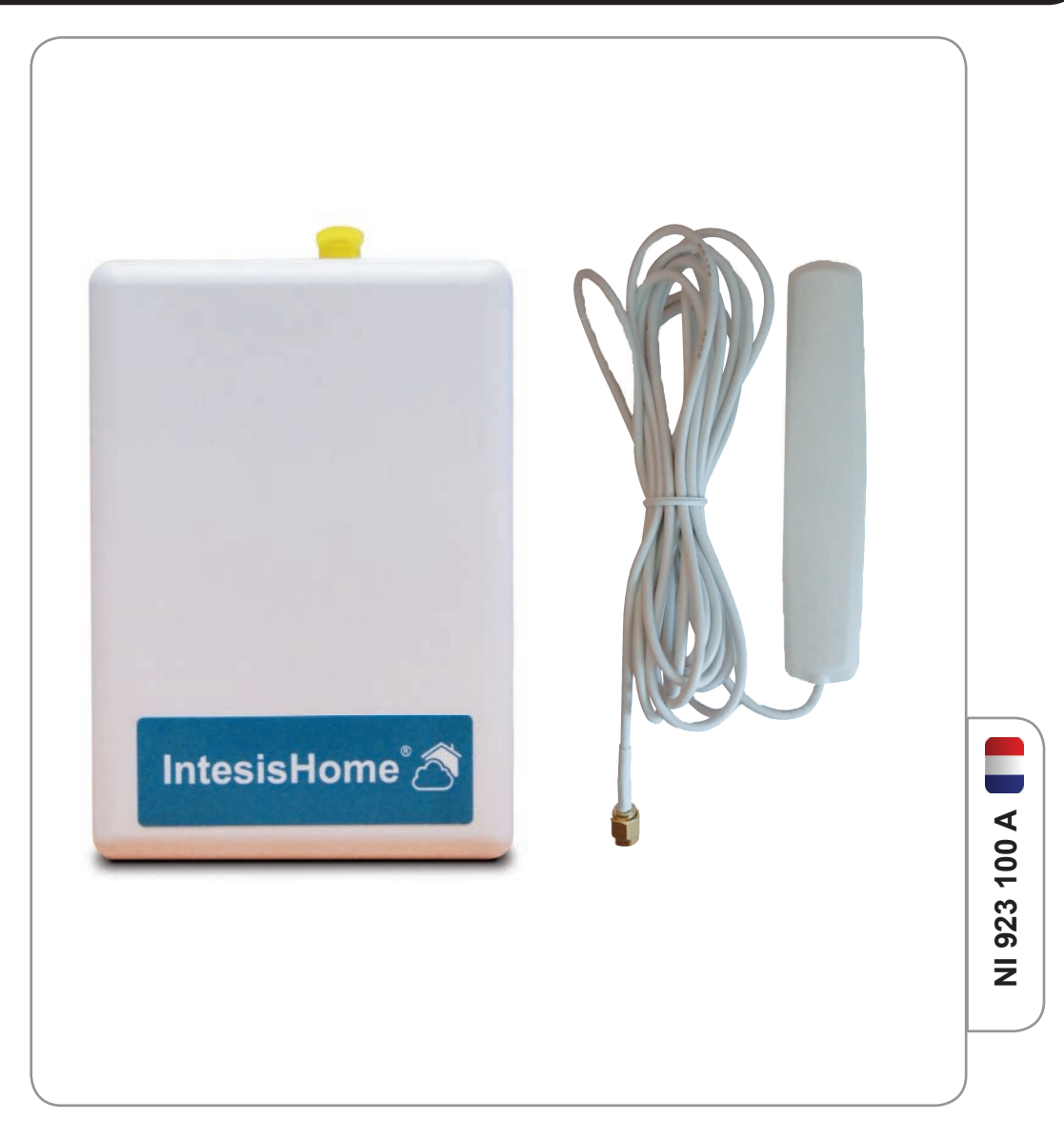

| 2. INSTALLATION SUR LE CLIMATISEUR       4         3. EMPLACEMENT DE L'ANTENNE ET DU BOÎTIER INTERFACE INTESISHOME       4         3.1. Emplacement de l'antenne       4         3.2. Emplacement du boîtier interface IntesisHome       4         4. AVANT LA CONFIGURATION       4         5. CONFIGURATION (SYNOPTIQUE)       6         6. CONFIGURATION AUTOMATIQUE       6         6.1. Connecter votre interface via le réseau (intranet) Wi-Fi IntesisHome       4         6.2. Configurer votre installation       5         6.3. Vérification des paramètres de configuration       10         7. CONFIGURATION WPS       10         7.1. Changez de canal Wi-Fi       11         7.2. Liste des box et leurs méthodes d'appairage       12 | 2                                       |
|----------------------------------------------------------------------------------------------------|-----------------------------------------|
| 3. EMPLACEMENT DE L'ANTENNE ET DU BOÎTIER INTERFACE INTESISHOME       4         3.1. Emplacement de l'antenne       4         3.2. Emplacement du boîtier interface IntesisHome       4         4. AVANT LA CONFIGURATION       4         5. CONFIGURATION (SYNOPTIQUE)       6         6. CONFIGURATION AUTOMATIQUE       6         6.1. Connecter votre interface via le réseau (intranet) Wi-Fi IntesisHome       4         6.2. Configurer votre installation       8         6.3. Vérification des paramètres de configuration       10         7. CONFIGURATION WPS       10         7.1. Changez de canal Wi-Fi       12         7.2. Liste des box et leurs méthodes d'appairage       12                                                    | 4                                       |
| 3.1. Emplacement de l'antenne       4         3.2. Emplacement du boîtier interface IntesisHome       4         4. AVANT LA CONFIGURATION       4         5. CONFIGURATION (SYNOPTIQUE)       6         6. CONFIGURATION AUTOMATIQUE       6         6.1. Connecter votre interface via le réseau (intranet) Wi-Fi IntesisHome       6         6.2. Configurer votre installation       6         6.3. Vérification des paramètres de configuration       10         7. CONFIGURATION WPS       10         7.1. Changez de canal Wi-Fi       12         7.2. Liste des box et leurs méthodes d'appairage       12                                                                                                    | OÎTIER INTERFACE INTESISHOME 4          |
| 4. AVANT LA CONFIGURATION       4         5. CONFIGURATION (SYNOPTIQUE)       6         6. CONFIGURATION AUTOMATIQUE       6         6.1. Connecter votre interface via le réseau (intranet) Wi-Fi IntesisHome       6         6.2. Configurer votre installation       6         6.3. Vérification des paramètres de configuration       10         7. CONFIGURATION WPS       10         7.1. Changez de canal Wi-Fi       12         7.2. Liste des box et leurs méthodes d'appairage       12                                                                                                    | ome 4                                   |
| 5. CONFIGURATION (SYNOPTIQUE)       6         6. CONFIGURATION AUTOMATIQUE       6         6.1. Connecter votre interface via le réseau (intranet) Wi-Fi IntesisHome       6         6.2. Configurer votre installation       6         6.3. Vérification des paramètres de configuration       10         7. CONFIGURATION WPS       10         7.1. Changez de canal Wi-Fi       12         7.2. Liste des box et leurs méthodes d'appairage       12                                                                                                    | 5                                       |
| 6. CONFIGURATION AUTOMATIQUE       4         6.1. Connecter votre interface via le réseau (intranet) Wi-Fi IntesisHome       4         6.2. Configurer votre installation       4         6.3. Vérification des paramètres de configuration       10         7. CONFIGURATION WPS       10         7.1. Changez de canal Wi-Fi       12         7.2. Liste des box et leurs méthodes d'appairage       12                                                                                                    | 6                                       |
| 6.1. Connecter votre interface via le réseau (intranet) Wi-Fi IntesisHome       8         6.2. Configurer votre installation       10         6.3. Vérification des paramètres de configuration       10         7. CONFIGURATION WPS       10         7.1. Changez de canal Wi-Fi       12         7.2. Liste des box et leurs méthodes d'appairage       12                                                                                                    | 8                                       |
| 7. CONFIGURATION WPS     10       7.1. Changez de canal Wi-Fi     12       7.2. Liste des box et leurs méthodes d'appairage     13                                                                                                    | ranet) Wi-Fi IntesisHome 8<br>on 10     |
| 7.1. Changez de canal Wi-Fi127.2. Liste des box et leurs méthodes d'appairage13                                                                                                    | 10                                      |
|                                                                                                    | je 12<br>13                             |
| 8. NOMBRE D'UNITÉS INTÉRIEURES RACCORDABLES À UNE INTERFACE INTESISHOME                                                                                                    | ORDABLES À UNE INTERFACE INTESISHOME 13 |
| 9. DESCRIPTION SUR L'ETAT DES LED                                                                                                    | 14                                      |
| 10. RECONFIGURATION DE L'INTERFACE INTESISHOME                                                                                                    | ITESISHOME 14                           |
| 11. LISTE DES UNITÉS INTÉRIEURES COMPATIBLES                                                                                                    | ATIBLES 15                              |
| 11.1. Monosplit, multi-splits, maxi-multi<br>11.2. VRF                                                                                                    | 15<br>17                                |

SOMMAIRE

| Novembre 2014 | 1 | NI 923 100 A |
|---------------|---|--------------|
|               |   |              |

# **▲ ATTENTION**

L'installation et la configuration du produit doivent être effectuées par un technicien agréé. Veuillez suivre toutes les instructions de sécurité données dans la notice d'installation de votre climatiseur.

#### 1. DESCRIPTION DU PRODUIT

L'interface IntesisHome ® est un module externe capable de connecter les unités intérieures au réseau Wi-Fi, afin de disposer d'une connectivité globale et d'un contrôle à distance des appareils, grâce à une interface utilisateur intuitive. Les accessoires fournis sont les suivants :

- Une interface IntesisHome
- Un guide de prise en main multilingue
- Une notice d'installation en francais 🚺
- Une antenne Wif-Fi (longueur du câble 3 m)
- Un guide d'installation rapide multilingue
- Une notice d'utilisation en français

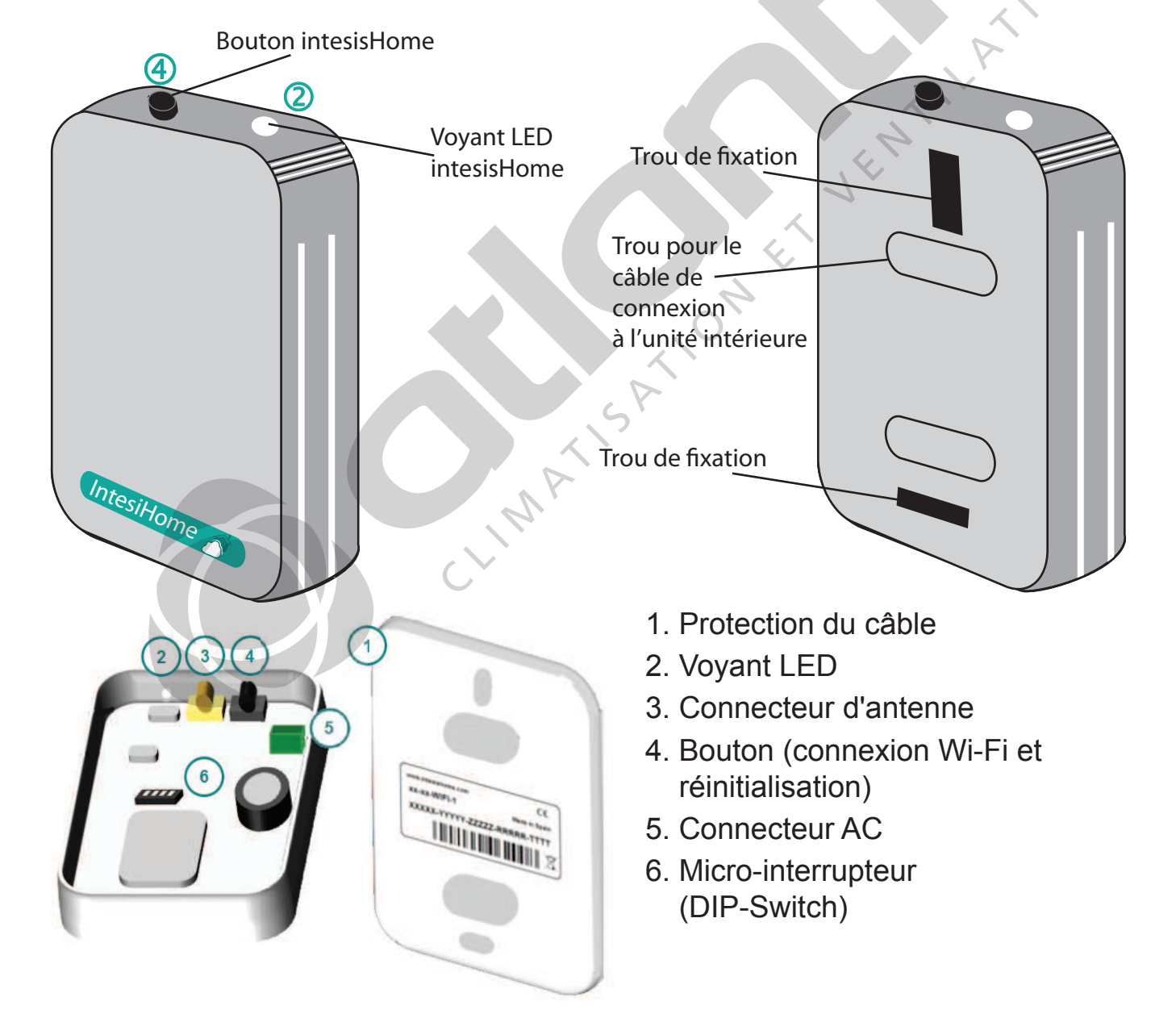

| Novembre 2014 | 2 | NI 923 100 A |
|---------------|---|--------------|
|---------------|---|--------------|

# **DESCRIPTION DU PRODUIT**

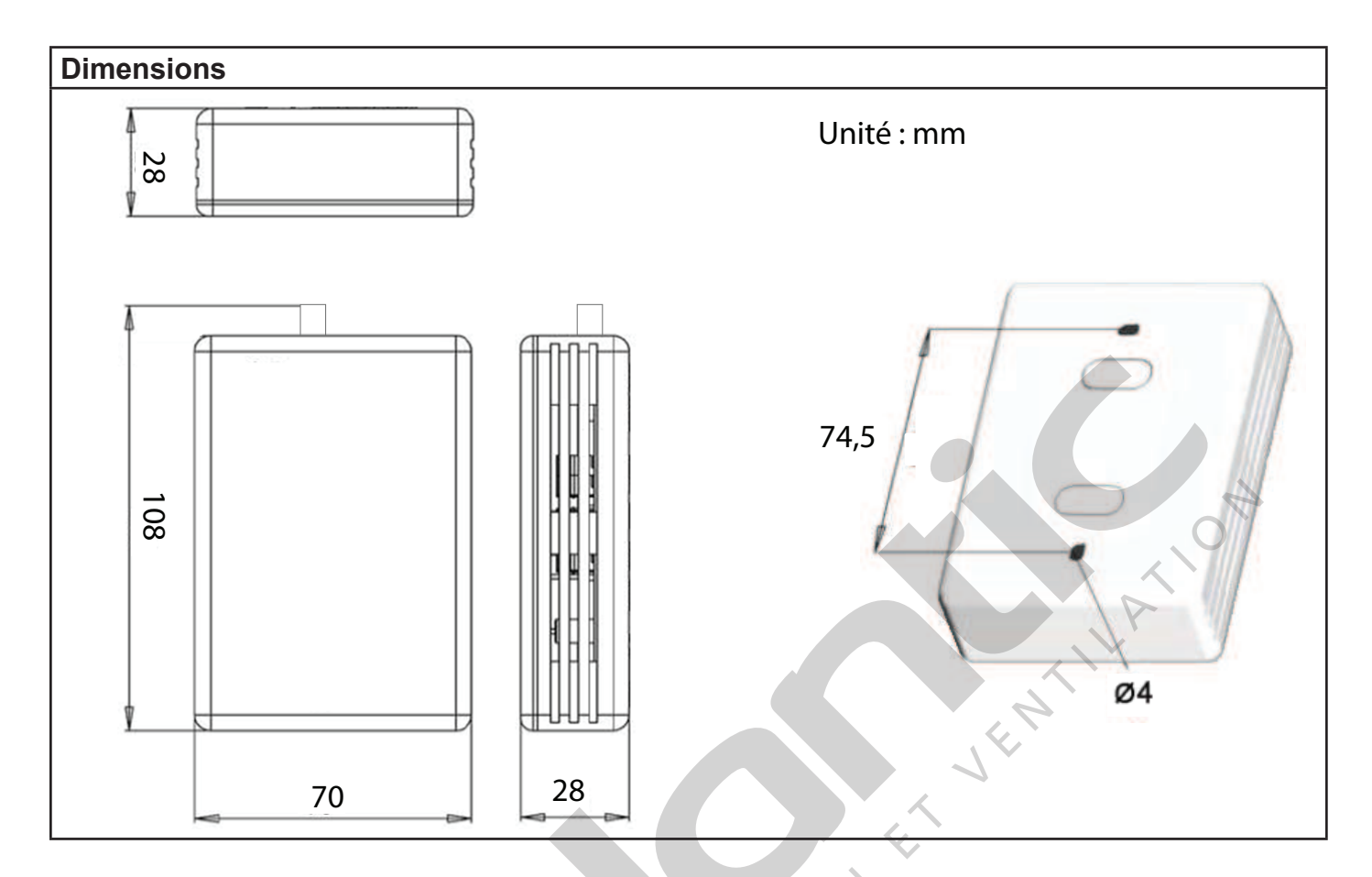

| Carrosserie                                   | ABS (UL 94 HB)                                                                                                    |  |
|-----------------------------------------------|----------------------------------------------------------------------------------------------------|--|
| Dimensions                                    | 70 x 108 x 28 mm                                                                                                    |  |
| Poids                                         | 80 g                                                                                                    |  |
| Couleur                                       | Blanc                                                                                                    |  |
| Alimentation                                  | 12V, 55mA (standard), ne nécessite pas d'alimentation<br>électrique externe, cette dernière est fournie par l'unité<br>intérieure du climatiseur. |  |
| Montage                                       | Sur un mur.                                                                                                    |  |
| Indicateur LED                                | 1 x appareil                                                                                                    |  |
| Plage de température de fonctionnement        | de 0°C à 40°C                                                                                                    |  |
| Plage humide de fonctionnement et de stockage | <93% HR, pas de condensation.                                                                                                    |  |
| Conformité RoHS                               | Conforme à la directive RoHS (2002/95/CE)                                                                                                    |  |
|                                               | Déclaration CE en conformité à la directive EMC (2004/108/EC) et la directive basse tension (2006/95/EC).                                         |  |
| Certification                                 | • EN 60950-1                                                                                                    |  |
|                                               | • EN 301489-1 v1.8.1                                                                                                    |  |
|                                               | • EN 301489-17 v2.1.1                                                                                                    |  |

# **PROCÉDURE D'INSTALLATION**

#### 2. INSTALLATION SUR LE CLIMATISEUR

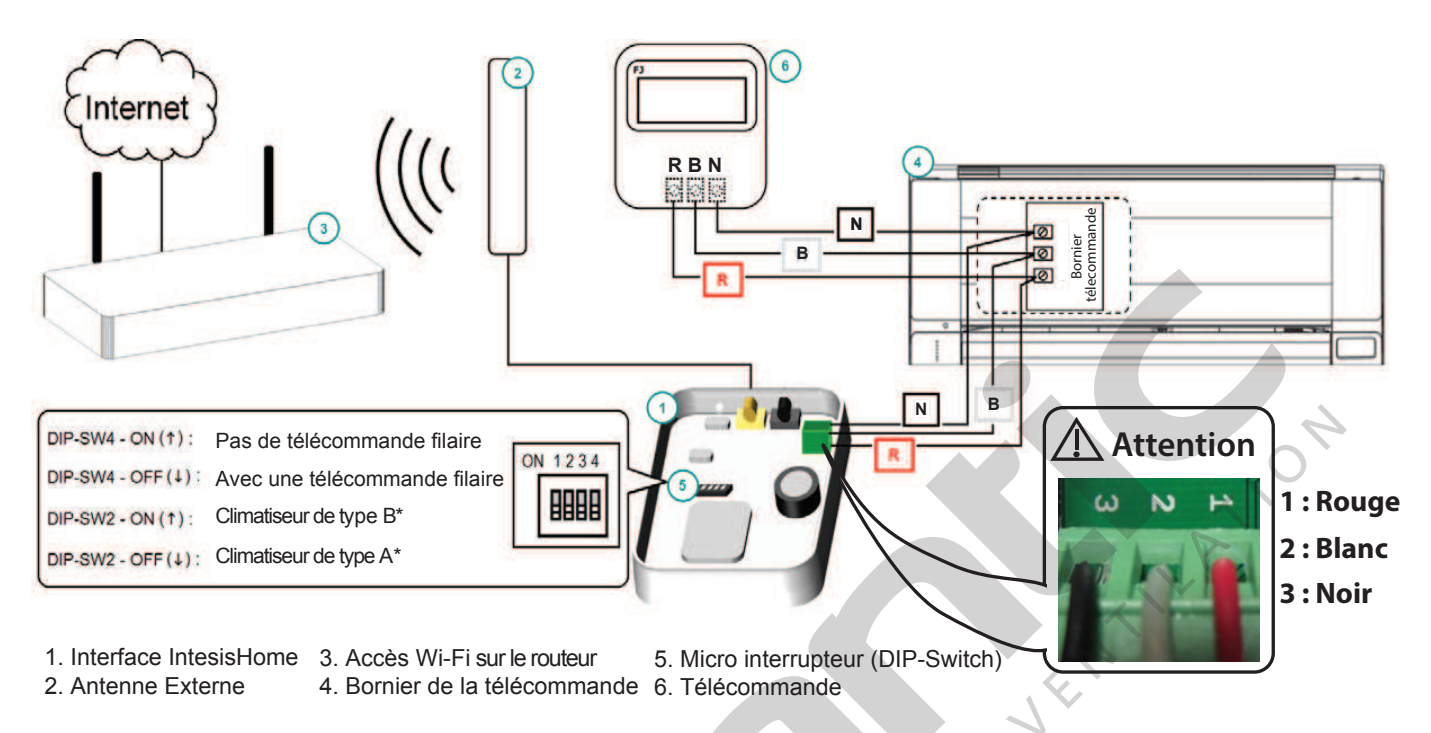

\* Pour le réglage du DIP-SW2, reportez-vous au § "11. Liste des unités intérieures compatibles", page 15.

# 3. EMPLACEMENT DE L'ANTENNE ET DU BOÎTIER INTERFACE INTESISHOME

# **△** ATTENTION

Ne placez pas l'interface près d'une surface métallique. Il est fortement recommandé de disposer d'un signal Wi-Fi de bon niveau.

#### 3.1. Emplacement de l'antenne

Placez l'antenne de préférence à proximité de la source du signal Wi-Fi (point d'accès ou routeur) et en position verticale, pointant vers la source du Wi-Fi.

# 3.2. Emplacement du boîtier interface IntesisHome

L'interface doit être placée en position verticale. Procédez comme suit :

1 - Utilisez le trou à l'arrière du boîtier IntesisHome pour faire passer le câble vers l'unité intérieure.

2 - Fixez le boîtier au mur en utilisant des vis dans les trous de fixation à l'arrière ou à l'aide d'un ruban adhésif double face.

3 - Evitez de placer le boîtier interface trop proche de composants électroniques et recherchez un endroit où la température moyenne de la pièce puisse être détectée. Veillez à ne pas fixer le boîtier par exemple entre deux étagères (bibliothèque, etc...), derrière des rideaux ou une porte, en hauteur ou proche d'une source de chaleur, ne pas exposer directement aux rayons du soleil et aux courants d'air.

| Novembre 2014 | 4 | NI 923 100 A |
|---------------|---|--------------|
|---------------|---|--------------|

#### 4. AVANT LA CONFIGURATION

Veuillez avant de procéder à la configuration de l'interface, vous assurez que le climatiseur est sous tension et que la led de l'IntesisHome s'allume fixement en vert.

# **△** ATTENTION

Assurez-vous de rester proche du boîtier interface pendant la procédure de configuration afin d'éviter que votre système d'exploitation ne change de réseau Wi-Fi. Ceci provoquerait un comportement inattendu de l'interface au cours de la configuration et une mauvaise configuration.

Interface IntesisHome

**INTESISHOMExxxxx** 

#### 1. Rester proche de l'interface (2 m)

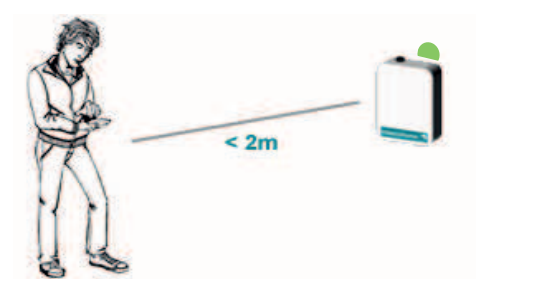

Vous devez posséder le numéro SSID de votre routeur Wi-Fi et votre mot de passe Wi-Fi.

Le numéro SSID de votre interface IntesisHome sera visible lors de la connexion de votre smartphone ou tablette à l'interface IntesisHome via le réseau Wi-Fi (voir "6.1. Connecter votre interface via le réseau (intranet) Wi-Fi IntesisHome", page 8).

2. Vérifier le signal Wi-Fi

OK

# Accès routeur et point Wi-Fi SSID : Votre nom de réseau Mot de passe Wi-Fi : уууууу

Utilisez un smartphone, une tablette ou un ordinateur portable muni d'une connexion Wi-Fi.

2 principaux modes de configuration sont disponibles, le mode WPS et le mode WEB.

SSID :

|                        |                    | Config  | juration     |
|------------------------|--------------------|---------|--------------|
|                        |                    | Minimum | Maximum      |
| Les coûts relatifs à   | Sinternet explorer | 7.0     | 9.0 ou plus  |
| l'accès internet ne    | 🎯 Mozilla firefox  | 10.0    | 10.0 ou plus |
| le prix de l'interface | 📀 Google Chrome    | V8      | V8 ou plus   |
| IntesisHome.           | 🧑 Safari           | 4.0     | 4.0 ou plus  |

# **△** IMPORTANT

Assurez-vous de posséder le bon numéro d'enregistrement (registration information) en comparant celui du guide de prise en main multilingue et celui à l'arrière du boîtier. Ce numéro d'enregistrement vous sera necessaire comme indiqué dans la procédure d'enregistrement de l'interface (reportez-vous à la notice d'utilisation NU 933 100).

| Novembre 2014 5 | NI 923 100 A |
|-----------------|--------------|
|-----------------|--------------|

### 5. CONFIGURATION (SYNOPTIQUE)

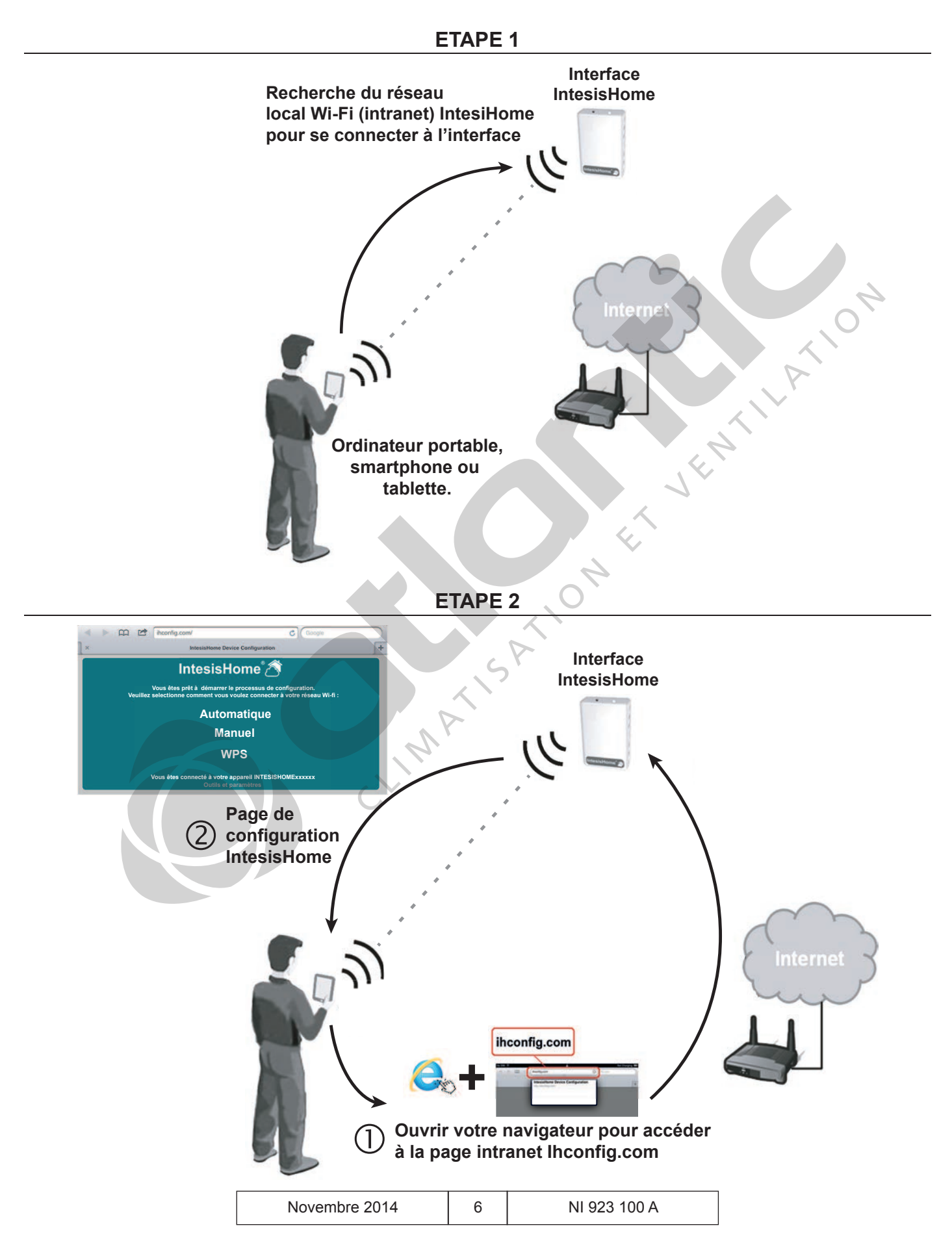

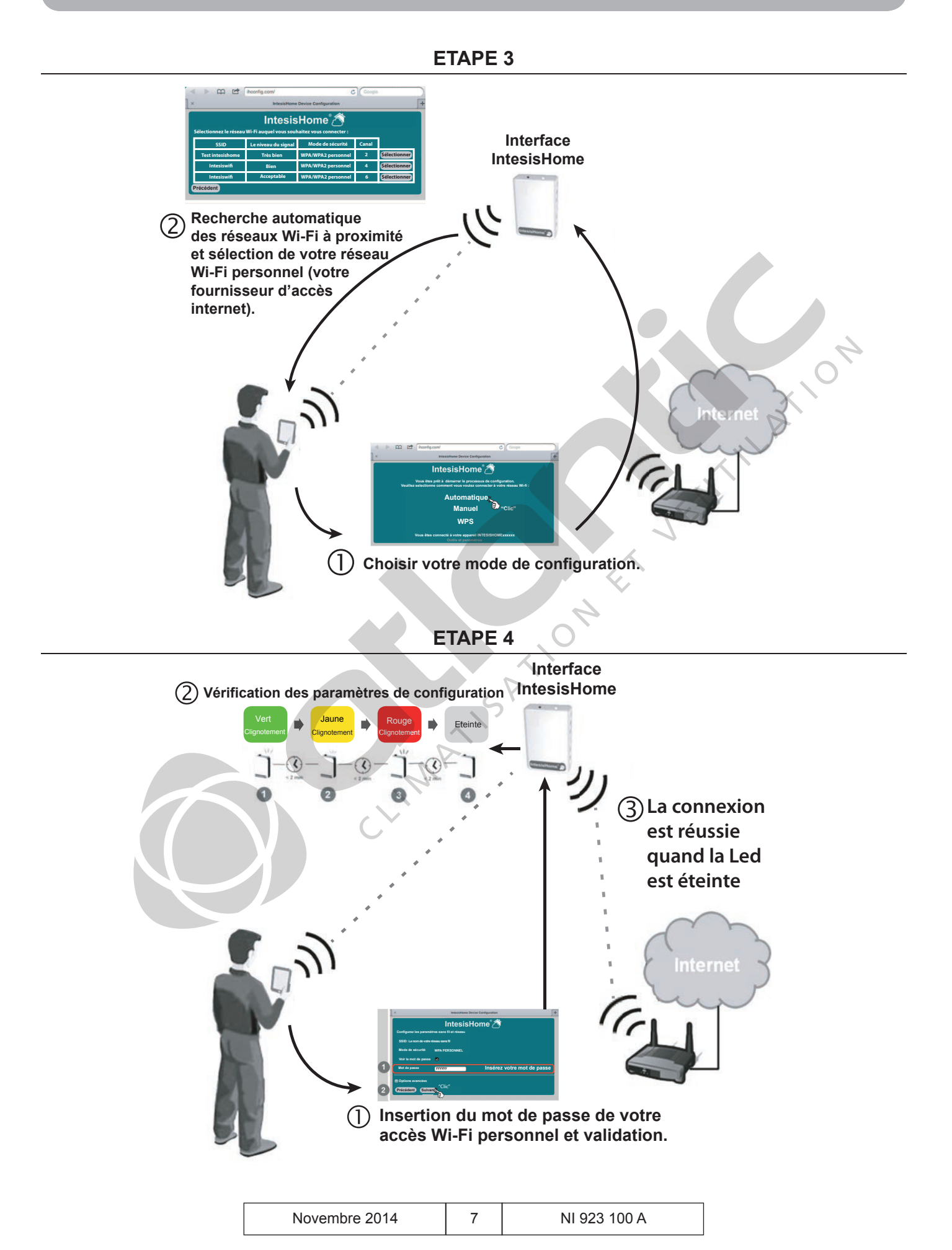

#### Etape 5 - Enregistrement utilisateur et appareil (reportez-vous à la notice d'utilisation)

![](_page_9_Figure_2.jpeg)

#### 6. CONFIGURATION AUTOMATIQUE

### 6.1. Connecter votre interface via le réseau (intranet) Wi-Fi IntesisHome

![](_page_9_Figure_5.jpeg)

#### 6.2. Configurer votre installation

Ouvrir votre navigateur internet et aller sur le site de configuration Ihconfig.com

![](_page_9_Picture_8.jpeg)

#### Site de configuration

![](_page_9_Picture_10.jpeg)

| Novembre 2014 | 8 | NI 923 100 A |
|---------------|---|--------------|
|---------------|---|--------------|

#### ihconfig.com/ ihconfig.com/ C Google C Google IntesisHome Device Configu × IntesisHome Device Configura IntesisHome A IntesisHome A Sélectionnez le réseau Wi-Fi auquel vous souhaitez vous connecter : Vous êtes prêt à démarrer le processus de configuration. Veuillez selectionne comment vous voulez connecter à votre réseau Wi-fi : Le niveau du signal Mode de sécurité Canal SSID "Clic Automatique Test intesishome Très bien WPA/WPA2 personnel Sélectionner ) "Clic" Intesiswifi WPA/WPA2 personnel Sélectionner Bien Manuel Intesiswifi Acceptable WPA/WPA2 personnel Sélectionner 6 **WPS** Précédent Vous êtes connecté à votre appareil INTESISHOMExxxxx KION Excellent Très bien **Bien** Acceptable Faible Très faible Intres le mot de passe de votre réseau Wi-Fi IntesisHome Device Configuration × + IntesisHome<sup>®</sup> Configurez les paramètres sans fil et réseau SSID: Le nom de votre réseau sans fil Mode de sécurité WPA PERSONNEL Voir le mot de passe 🛛 🜌 Mot de passe Insérez votre mot de passe уууууу Options avancées "Clic" Précédent Suivant Ż.

**Sauvegarder et lancer l'application** 

Ø Sélectionner "Automatique"

|                      | IntesisHome 🖄                   |
|----------------------|---------------------------------|
| Résumé de la configu | ration du réseau sans fil       |
| SSID:                | Le nom de votre réseau sans fil |
| Canal:               |                                 |
|                      |                                 |

#### Sélectionner votre réseau Wi-Fi personnel

| Novembre 2014 | 9 | NI 923 100 A |
|---------------|---|--------------|
|---------------|---|--------------|

#### 6.3. Vérification des paramètres de configuration

![](_page_11_Figure_2.jpeg)

![](_page_11_Figure_3.jpeg)

Si la connexion est réussie, la LED doit être éteinte. Sinon, essayez la procédure décrite ci-après.

#### Si la connexion échoue, suivez la procédure suivante

| ihconfig.com       iiiiiiiiiiiiiiiiiiiiiiiiiiiiiiiiiiii                                                                               | WiFi Networks         WiFi Networks         WiFi Networks         Wifi Networks         Wifi Networks         Wifi Networks         Wifi Networks         Wifi Networks         Wifi Networks         Wifi Networks         Networks         Networks         Networks         Selectionnez un réseau IntesisHomes |
|----------------------------------------------------------------------------------------------------|----------------------------------------------------------------------------------------------------|
| ▶ 🛱 🖆 ihconfig.com/ C Search                                                                                                    | En cas de message d'erreur                                                                                                    |
| IntesisHome Device Configuration                                                                                                    | Vérifier si le signal Wi-Fi est suffisamment puissant.                                                                                                    |
| Message d'Erreur                                                                                                    | <ul> <li>Essayer une autre methode de comguration.</li> <li>Pour les réseaux avec un Pare-feu ou un serveur Prox<br/>ouvrir les ports suivants : Port 80 et ports 4000 à 4500.</li> </ul>                                                                                                    |
| Vous êtes prêt à démarrer le processus de configuration.<br>Veuillez selectionne comment vous voulez connecter à votre réseau Wi-fi : | Vérifier la signification du code erreur.                                                                                                    |
| Automatique<br>Manuel<br>WPS                                                                                                    | <ul> <li>Vérifier le clignotement et la couleur de la LED<br/>(voir "9. description sur l'Etat des LED", page 14).</li> </ul>                                                                                                    |
| Vous êtes connecté à votre appareil Intesihome11CA20<br>Outils et paramètres                                                          | <ul> <li>Vérifier le mot de passe réseau.</li> <li>Vérifier la connexion internet de votre routeur.</li> </ul>                                                                                                    |

# 7. CONFIGURATION WPS

Ce type de connexion est disponible seulement si votre point d'accès internet ("box") prend en charge le mode de connexion WPS.

#### **△** IMPORTANT

Consultez votre manuel d'utilisation du point d'accès internet ("box") pour localiser la présence ou absence d'un bouton WPS et connaître la procédure d'activation du WPS. Vous pouvez également consulter la liste des principales box et leurs méthodes d'appairage (voir"7.2. Liste des box et leurs méthodes d'appairage", page 13).

#### Appairage du routeur et de l'IntesisHome

![](_page_12_Figure_2.jpeg)

| Novembre 2014 | 11 | NI 923 100 A |
|---------------|----|--------------|
|---------------|----|--------------|

| En cas de message d'erreur                                    |                                                    |  |  |  |  |
|---------------------------------------------------------------|----------------------------------------------------|--|--|--|--|
| <ul> <li>Vérifier la signification du code erreur.</li> </ul> | •Vérifier si le signal Wi-Fi est suffisamment      |  |  |  |  |
| •Vérifier le clignotement et la couleur de la LED             | puissant.                                          |  |  |  |  |
| (voir "9. description sur l'Etat des LED", page 14).          | • Essayer une autre méthode de configuration.      |  |  |  |  |
| <ul> <li>Vérifier le mot de passe réseau.</li> </ul>          | • Pour les réseaux avec un Pare-feu ou un ser-     |  |  |  |  |
| • Vérifier la connexion internet de votre routeur.            | veur Proxy, ouvrir les ports suivants : Port 80 et |  |  |  |  |
|                                                               | ports 4000 à 4500.                                 |  |  |  |  |

### 7.1. Changez de canal Wi-Fi

Si votre signal n'est pas de bonne qualité, vous pouvez en sélectionner un autre (11 canaux différents disponibles).

![](_page_13_Figure_4.jpeg)

| Novembre 2014 | 12 | NI 923 100 A |
|---------------|----|--------------|
| Novembre 2014 | 12 | NI 923 100 A |

#### 7.2. Liste des box et leurs méthodes d'appairage

L'appairage entre le routeur et l'adaptateur Wi-Fi peut s'effectuer de deux manières différentes :

# Cas 1 - La box possède la fonction WPS

| SFRbox NB4       |   | Appuyez plusieurs secondes sur le symbole cadenas. |
|------------------|---|----------------------------------------------------|
| SFRbox NB6       |   | Deplacez le bouton Wi-Fi vers le symbole ">".      |
| Orange Livebox 2 | 1 | Appuyez plusieurs secondes sur la touche Wi-Fi.    |
| Bbox sensation   |   | Appuyez plusieurs secondes sur la touche Wi-Fi.    |
| Numéricâble THD  |   | Appuyez plusieurs secondes sur la touche WPS.      |

### Cas 2 - La box ne possède pas de bouton WPS.

Vous devrez utiliser un routeur supplémentaire entre la box et l'adaptateur Wi-Fi. Libre à vous de choisir un routeur de marque Belkin, AT&T ou encore Netgear (liste non-exhaustive).

![](_page_14_Figure_7.jpeg)

# 8. NOMBRE D'UNITÉS INTÉRIEURES RACCORDABLES À UNE INTERFACE INTESISHOME

En fonction du type d'unité intérieure et extérieure, le nombre d'unités intérieures raccordables à une seule interface IntesisHome peut varier. Reportez-vous au tableau ci-dessous.

| Tableau 1 - Nombre d'unités | intérieures |         |                         |          |          |
|-----------------------------|-------------|---------|-------------------------|----------|----------|
| Type UI<br>Type UE          | Mural       | Console | Console /<br>plafonnier | Cassette | Gainable |
| Monosplit                   | 1           | 1       | 16                      | 16       | 16       |
| Multi-splits                | 1           | 1       | 1                       | 1        | 1        |
| Maxi-multi                  | -           | -       | 16                      | 16       | 16       |
| VRF                         | 16          | 16      | 16                      | 16       | 16       |

| Novembre 2014 | 13 | NI 923 100 A |
|---------------|----|--------------|
|---------------|----|--------------|

Le câblage entre les unités intérieures **Fig. 1 - Méthode de câblage** s'effectue comme indiqué sur la figure Unité intérieure 1 Unité intérieure 2 ci-contre

![](_page_15_Figure_2.jpeg)

### 9. DESCRIPTION SUR L'ETAT DES LED

L'état des LED est indiqué dans le tableau ci-dessous. Consultez-le pour connaître l'état actuel de votre interface.

| Etat des led                          |   | Description                                                            |  |
|---------------------------------------|---|------------------------------------------------------------------------|--|
| Clignotement bleu                     |   | Connexion WPS (jusqu'à 2 minutes)                                      |  |
| Clignotement magenta                  |   | Erreur de connexion WPS                                                |  |
| Clignotement blanc                    |   | Identification de l'interface IntesisHome                              |  |
| Fixe vert                             |   | Absence de configuration                                               |  |
| Clignotement vert                     |   | Vérification des valeurs des paramètres de configuration               |  |
| Clignotement rouge                    |   | Connexion au point d'accès et au serveur (jusqu'à 2 minutes)           |  |
| Clignotement jaune                    |   | Téléchargement de la configuration (jusqu'à 2 minutes)                 |  |
| Clignotement alternatif               |   | Erreur de connexion au point d'accès et au routeur (jusqu'à 2 minutes) |  |
| rouge-vert                            | 7 | Connectez-vous à nouveau et veillez à posséder le bon mot de passe.    |  |
| Clignotement alternatif<br>jaune-vert |   | Vérifiez si le point d'accés et le routeur sont connectés à internet.  |  |

# 10. RECONFIGURATION DE L'INTERFACE INTESISHOME

En cas de modification du mot de passe d'accès au réseau Wi-Fi personnel, votre IntesisHome doit être reconfiguré. Pour cela, appuyez sur le bouton de l'IntesisHome pendant 10 secondes. Dès que le bouton est relâché, le LED de l'IntesisHome clignote en vert puis reste allumé fixe en vert.

![](_page_15_Figure_8.jpeg)

# 11. LISTE DES UNITÉS INTÉRIEURES COMPATIBLES

Vérifier le paramétrage du micro-interrupteur SW2 ("2. Installation sur le climatiseur", page 4) à l'aide de liste de compatibilité des unités intérieures Fujitsu avec l'IntesisHome.

# 11.1. Monosplit, multi-splits, maxi-multi

|              | Désignation                         | Monosplit +<br>Code ensemble                  | Maxi-Multi + Code<br>unité intérieure | Multi-splits + Code<br>unité intérieure     | Туре | Connexion                                             |
|--------------|-------------------------------------|-----------------------------------------------|---------------------------------------|---------------------------------------------|------|-------------------------------------------------------|
|              | ASYA 9 12 LK                        | 817009 / 817012                               | -                                     | -                                           | Α    | Platines de                                           |
|              | ASYG 9 12 LT                        | 817209 / 817212                               | -                                     | -                                           | В    | raccordement                                          |
|              | ASYG 7 9 12 14 LEC                  | 817507 / 817509<br>817512 / 817514            | -                                     | -                                           | в    | (reportez-vous à<br>la notice d'instal-               |
|              | ASYG 7 9 LUC                        | 878039 / 878040                               | -                                     | 852007 / 852009                             | В    | lation de l'unité                                     |
| $\mathbf{X}$ | ASYG 12 14 LU                       | 817112 / 817114                               | -                                     | 852012 / 852014                             | В    | catalogue pour                                        |
| urau         | ASYG 7 9 12 14 LMC                  | 873045 / 873046<br>873047 / 873048            | -                                     | 873045 / 873046<br>873047 / 873048          | В    | connaître la<br>référence de la<br>platine de raccor- |
| Σ            | ASYG 7 9 12 LJC                     | -                                             | -                                     | 852307 / 852309<br>852312                   | В    | dement compa-<br>tible)                               |
|              | ASYA 18 LEC                         | 816118                                        |                                       |                                             | Α    | Utilisez le contact<br>code 898 115 (SAV -            |
|              | ASYG 18 24 LFC                      | 816618 / 878024                               |                                       | 852318 / 852324                             | В    | pour vous connecter<br>au CN6 de la carte             |
|              | ASYG 24 LFCC                        | 878024                                        |                                       | 873024                                      | В    | électronique de l'unité<br>intérieure                 |
|              | ARYF 18 LBL                         | 820728                                        | 850818                                | 850818                                      | Α    |                                                       |
|              | ARYF 22 24 30 36 LBT                | - / 820724 /<br>820636 820745                 | 850622 / 852724<br>- / -              | -                                           | Α    |                                                       |
| S            | ARYG 7 9 LLT<br>ARYG 12 14 18 LLTB  | - / - / 878412<br>878414 / 878418             | A- / - / - / 873418                   | 850007 / 85009<br>873412 / 873414<br>873418 | В    |                                                       |
| nable        | ARYG 22 24 LML<br>ARYG 30 36 45 LML | - / - / 820724 -<br>878025 878026<br>- 878027 | 873008 / 873011<br>/ - / - / - / -    | -                                           | В    | Bornier<br>télécommande de<br>l'unité                 |
| <u>jai</u>   | ARYT 36 45 LML                      | 878007 / 878008                               | -                                     | -                                           | В    | intérieure                                            |
| Ċ            | ARYA 36 45 LCT                      | 829130 / 820054                               | -                                     | -                                           | Α    |                                                       |
|              | ARYT 36 45 LCT                      | 829130 / 820054                               | -                                     | -                                           |      |                                                       |
|              | ARYG 54 60 LHT                      | 878035 / 878028                               | -                                     | -                                           | В    |                                                       |
|              | ARYT 54 LHT                         | 878010                                        | -                                     | -                                           |      |                                                       |
|              | ARYC 72 90 LHT                      | 878029 / 878030                               | -                                     | -                                           | Α    |                                                       |

# UNITÉS INTÉRIEURES COMPATIBLES

|       | Désignation                             | Monosplit +<br>Code ensemble                    | Maxi-Multi + Code<br>unité intérieure     | Multi-splits + Code<br>unité intérieure              | Туре | Connexion                                                                  |
|-------|-----------------------------------------|-------------------------------------------------|-------------------------------------------|------------------------------------------------------|------|----------------------------------------------------------------------------|
|       | AUYF 12 14 LAL                          | 827812 / -                                      | 858212 / 858214                           | 858212 / 858214                                      | Α    |                                                                            |
|       | AUYF 18 22 24 LBL                       | 827928 / -<br>827924                            | 850818 / 850622<br>850724                 | 858218 / - / -                                       | Α    |                                                                            |
|       | AUYA 30 36 LBL                          | 827830 / 827836                                 | -                                         | -                                                    | Α    |                                                                            |
| SS    | AUYA 45 LCLU                            | 827845                                          | -                                         | -                                                    | Α    |                                                                            |
| sette | AUYT 36 45 54 LCLU                      | 827936 / 827945<br>827954                       | -                                         | -                                                    | A    | Bornier<br>télécommande de                                                 |
| Cas   | AUYG 7 9 12 14 LVL<br>AUYG 18 22 24 LVL | - / - / 878212<br>878214 / 878218<br>- / 878016 | - / - / - / - / 873318<br>873004 / 873006 | 858507 / 858509<br>873312 / 873314<br>873318 / - / - | В    | intérieure                                                                 |
|       | AUYG 30 36 45 54 LRL                    | 878019 / 878020<br>878021 / 878041              | -                                         |                                                      | В    |                                                                            |
|       | AUYT 36 45 54 LRL                       | 878004 / 878005<br>878006                       | -                                         |                                                      | В    |                                                                            |
|       | AGYF 9 12 14 LVC                        | 824509 / 854512<br>824214 / 824514              | -                                         | 854609 / 854612<br>854614                            | А    | Utilisez le contact code<br>898 115 (SAV - tél.<br>04.72.45.19.45) pour    |
| niers | AGYG 9 12 14 LVC                        | 878013 / 878014<br>878015                       | -                                         | 854709 / 854712<br>854714                            | В    | vous connecter au CN6<br>de la carte électronique<br>de l'unité intérieure |
| fonr  | ABYF 18 22 24 LBT                       | 824918 / -<br>824924                            | 855718 / 855722<br>855724                 | 855718 / 855424                                      | Α    |                                                                            |
| /Pla  | ABYG 14 18 22 24 LVT                    | - / 878118 / -<br>878017                        | - / 873118 / 873001<br>873002             | 855014 / 873118<br>- / -                             | В    |                                                                            |
| oles  | ABYA 45 LCT                             | 825645                                          |                                           | -                                                    | Α    | Bornier<br>télécommande                                                    |
| onsc  | ABYT 36 45 54 LCT                       | 825936 / 825945<br>825954                       | NA -                                      | -                                                    |      | de l'unité<br>intérieure                                                   |
| C     | ABYG 36 45 LRT                          | 878022 / 878023                                 | -                                         | -                                                    | В    |                                                                            |
|       | ABYT 36 45 54 LRT                       | 878001 / 878002<br>878003                       | -                                         | -                                                    | В    |                                                                            |

\*Reportez-vous au § "2. Installation sur le climatiseur", page 4.

Toutes les unités intérieures des gammes monosplit, maxi-multi et/ou multi-splits depuis le catalogue 2015/2016 sont compatibles avec l'interface et sont de type B.

| Novembre 2014 | 16 | NI 923 100 A |
|---------------|----|--------------|
|---------------|----|--------------|

# **UNITÉS INTÉRIEURES COMPATIBLES**

#### 11.2. <u>VRF</u>

| Modèle      | Désignation T                      |   | Connexion                                     |
|-------------|------------------------------------|---|-----------------------------------------------|
|             | ASYA 7 9 12 14 18 24 30 LACH       | В | Connecteur CNC01 de la carte                  |
| Muroux      | ASYE 7 9 12 14 LACH                |   | électronique de l'unité intérieure            |
| wiuraux     | ASYA 4 7 9 12 14 18 24 30 GACH     |   | (contact fourni avec                          |
|             | ASYE 4 7 9 12 14 GACH              | В |                                               |
|             | AUXB 7 9 12 14 18 24 LALH          | В |                                               |
|             | AUXD18 24 LALH                     | В |                                               |
| Casasttas   | AUXA 30 36 45 54 LALH              | В |                                               |
| Casselles   | AUXB 4 7 9 12 14 18 24 GALH        | В |                                               |
|             | AUXD 18 24 GALH                    | В |                                               |
|             | AUXA 30 36 45 54 GALH              | В |                                               |
|             | ARXB 7 9 12 14 18 LALH             | В |                                               |
|             | ARXD 7 9 12 14 18 LATH             | В | Bornier télécommande                          |
|             | ARXB 7 9 12 14 18 GALH             | В |                                               |
|             | ARXD 4 7 9 12 14 18 GATH           | В |                                               |
|             | ARXB 24 30 36 45 LATH              | В |                                               |
| Gainables   | ARXA 24 30 36 45 LATH              | В |                                               |
|             | ARXC 36 45 60 72 90 LATH           | В |                                               |
|             | ARXB 7 9 12 14 18 24 30 36 45 GALH | В |                                               |
|             | ARXA 24 30 36 45 GBLH              | В |                                               |
|             | ARXC 36 45 60 72 90 GATH           | В |                                               |
| Consoles/   | ABYA 12 14 18 24 30 36 45 54 GATH  | В | Bornier télécommande<br>de l'unité intérieure |
| Plafonniers | ABYA 12 14 18 24 30 36 45 54 LBTH  | В |                                               |

\*Reportez-vous au § "2. Installation sur le climatiseur", page 4.

Toutes les unités intérieures de la gamme VRF depuis le catalogue 2015/2016 sont compatibles avec l'interface et sont de type B.

| Novembre 2014 17 | NI 923 100 A |
|------------------|--------------|
|------------------|--------------|

![](_page_19_Picture_2.jpeg)

![](_page_19_Picture_4.jpeg)

Votre spécialiste

**Siège social :** ATLANTIC climatisation & ventilation S.A.S. au capital de 2 916 400 euros 13, Boulevard Monge - Z.I - BP 71 - 69882 MEYZIEU cedex RCS Lyon n° B 421 370 289 www.atlantic.fr